# 报送方法和流程

#### 1. 注册或登录 (已经有账号的可以直接登录)

输入华文网上报送与推介系统网址 <u>http://ywpx.ihwrm.com</u>点击右上角,注册按钮,输入 手机号验证码注册。

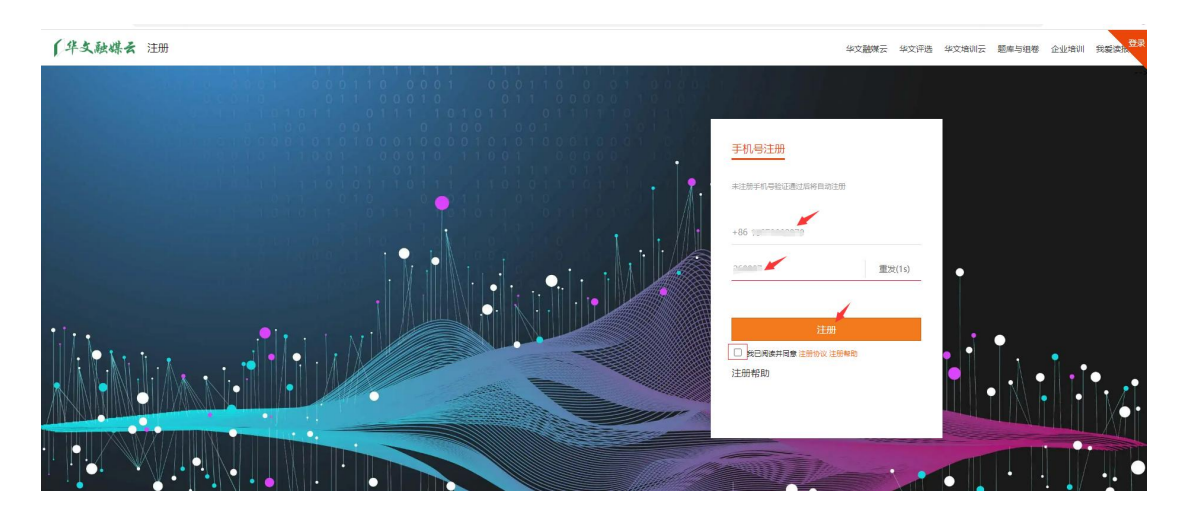

#### 2. 填写我的资料

点击报送后台左侧"用户信息""我的资料",把需要 填写的信息——填上,点击"保存。"

| 华文网上报送与推介系统       | C <sup>*</sup> 站群访问 ~ | ▲ 网站首页            | 通用户 🙆 🗸 👕 |
|-------------------|-----------------------|-------------------|-----------|
| Ⅲ 推介管理 ∨ ⑧ 用户信息 ^ | ● 我的虞国 × ● 我的资料 > 个   | 第838年 × \<br>个人信息 | e         |
| ▶ 我的资料            | <del>***</del> :      |                   |           |
|                   | • 真实姓名:               | 演成姓名              |           |
|                   | * 手机导码:               | 18073002970       |           |
|                   | * 65物:                |                   |           |
|                   | *所在地区:                | 北京                |           |
|                   | * 详细地址:               | 1996年入口1918年1月    |           |
|                   | * 单位名称:               | 诸治众汉平德地位          |           |
|                   | 4                     | £77               |           |
|                   | -                     |                   |           |
|                   |                       |                   |           |

#### 3. 报送

点击左侧"推介管理"、"我要申报",点击专题右侧的"申报"按钮,通过微信支付费用

| 我的桌間 × (我的资料 × ) 我要申报 × (                                              |                               |    |
|------------------------------------------------------------------------|-------------------------------|----|
| ♠ 推介管理 > 申报列表 > 在线支付                                                   |                               | e  |
|                                                                        | 你正在支付返注费用                     |    |
|                                                                        | AGLETEX 19 FT2850H            |    |
|                                                                        | 支付金额: ■ ■ 元                   |    |
|                                                                        |                               |    |
|                                                                        |                               |    |
|                                                                        | Sec. 1997                     |    |
|                                                                        | 微雷支付                          |    |
|                                                                        |                               |    |
|                                                                        | <del>1</del>                  |    |
|                                                                        |                               |    |
|                                                                        |                               |    |
|                                                                        |                               |    |
| 我的異国         我的资料         我要申报 ×           會 推介管理 > 申报列表 > 在线支付 > 微信支付 |                               |    |
|                                                                        |                               | _  |
|                                                                        |                               |    |
|                                                                        |                               |    |
|                                                                        |                               |    |
|                                                                        |                               |    |
|                                                                        | 在线支付支付评选作品的费用                 |    |
|                                                                        | *****◆国际常◆ 13.42 ② ▼ ■■<br>发現 |    |
|                                                                        | 微信扫码支付 📀 🛤 🕫                  |    |
|                                                                        | 支付金额: ¥ 🐂 🔒 🗧 🤤 扫一扫           |    |
|                                                                        |                               |    |
|                                                                        | 🖌 🖉 2005                      |    |
|                                                                        |                               |    |
|                                                                        | <b>三百百百万</b> 大                |    |
|                                                                        |                               |    |
|                                                                        |                               |    |
|                                                                        |                               | .( |
|                                                                        |                               |    |

点击"论文"右侧的"申报"按钮,选择通道,填写作品的相关内容。带※的为必填项。论文请以 PDF 格式,上传 PDF 文档。

| 华文网上报送与推介系统                            | C <sup>2</sup> 站群访问 ~ | 🖶 网站前页 🛛 📓 帮助手)        | 9                |      |      |      |            |            | 普通用户 🔘        | ~ * |  |
|----------------------------------------|-----------------------|------------------------|------------------|------|------|------|------------|------------|---------------|-----|--|
| : 推介管理 へ                               | 我的資面 ×                | 民的资料 × ) 民要申报     民要申报 | < \              |      |      |      |            |            |               | _   |  |
| ▶ 我要申报                                 | ♠ 推介管理 >              | 申报列表                   |                  |      |      |      |            |            |               | e   |  |
| ▶ 申报记录                                 | ID                    | 推介名称                   |                  |      |      |      | 中报开始       | 中报敲止       | 推介结束 操作       |     |  |
| ●用户信息 ∨                                | 554                   | 委我母语委我中纠算二十届"1         | B言文字规范化论文评比活动"开始 |      |      |      | 2024-02-04 | 2024-05-31 | 2024-05-31 申报 |     |  |
|                                        |                       |                        |                  |      |      |      |            |            |               |     |  |
|                                        |                       |                        |                  |      |      |      |            |            |               |     |  |
|                                        |                       |                        |                  |      |      |      |            |            |               |     |  |
| 化立图上报送与推合系统                            |                       | 4日秋首市 月期出版             | 8                |      |      |      |            |            | 普通田白 @ 、      |     |  |
| +XMLERCE-SIE/Laon                      | Sentra v              | Gavan V CRat2          | ~                |      |      |      |            |            |               |     |  |
| III 推介管理 ^                             | ★ 推介管理 >              |                        |                  |      |      |      |            |            |               |     |  |
| <ul> <li>死受申版</li> <li>由協行委</li> </ul> |                       |                        |                  |      |      |      |            |            |               | _   |  |
| <ul> <li>(重用户信息</li> </ul>             | ID                    | 美别名称                   | 作品数量             | 作者数量 | 编辑数量 | 图片数量 | 原文         | 版面图        | 操作            |     |  |
| • 14 100                               | 2020                  | 论文                     | <10              | <10  | <0   | <0   | 不識要        | 不需要        | 申报            |     |  |
|                                        |                       |                        |                  |      |      |      |            |            |               |     |  |
|                                        |                       |                        |                  |      |      |      |            |            |               |     |  |

| 我的桌面 X 我的资     申报信息 |                                                                                                    |
|---------------------|----------------------------------------------------------------------------------------------------|
| 推介主题:               | 爱贺母臣爱贺中华   第二十届 "语言文字规范化论文书化语句"开始                                                                        |
| 申报类别:               | 4X                                                                                                    |
| 作品信息                |                                                                                                    |
| * 作品标题:             | · 保持人 后领                                                                                                 |
| 副标题:                | 清给入服行题                                                                                                   |
| 引题:                 | · 清能入引题                                                                                                  |
| 出版时间:               | 2024-02-06                                                                                               |
| *作者:                | + 1990<br>(1987)                                                                                         |
| 作者说明:               | 举个交走理名作者,属多文则通知记名作者!<br>当作家无规是时间,再进业组织经历时进行就从集成要点!<br>或如此题,他们在海南股份计划立是有品题,则对正常股份上的计器作题。每个作者由最优品也做不超过044。 |
| 简要说明:               | 調輸入作品證實證明                                                                                                |
| * PDF文档:            | ▲ 医指2DF 大小: 小于10M. 美型: PDF                                                                               |
|                     |                                                                                                    |
|                     |                                                                                                    |

## 填写邮寄地址信息,带※的为必填项

| - Ho Hids  |                                                                                                    |  |  |  |  |  |  |
|------------|----------------------------------------------------------------------------------------------------|--|--|--|--|--|--|
| 发票抬头:      | 请输入发票抬头                                                                                                    |  |  |  |  |  |  |
| 纳税人识别号:    | 语输入纳税人证则号                                                                                                    |  |  |  |  |  |  |
| * 收件人:     | 调输入软件人                                                                                                    |  |  |  |  |  |  |
| * 所在地区:    | 不限 • 不限 • 不現 •                                                                                                    |  |  |  |  |  |  |
| * 详细绝址:    | 游输入详细地址                                                                                                    |  |  |  |  |  |  |
| * 收件人手机号码: | 骄傲入炎性人手                                                                                                    |  |  |  |  |  |  |
| 座机号码:      | - 湖榆入建印号                                                                                                    |  |  |  |  |  |  |
| 邮箱:        | 词输入电子和问题                                                                                                    |  |  |  |  |  |  |
| * 彼信号:     | 团输入撤销号                                                                                                    |  |  |  |  |  |  |
|            | 做信号获取方法:<br>1. 打开做信,点击在上角的"++"号,点击"信加损货",然后在上方撤款信的下面,可以服到"货的物信号":<br>2. 打开做信,点击在下角的"我",点击头像和边物信名称下方的"做信号",可以长线物信号复制; |  |  |  |  |  |  |
| 鲁注:        | 請給入畜注                                                                                                    |  |  |  |  |  |  |

### 4. 撤评

如有作品报送错误,可以点击左侧"推介管理"、"申报记录""详情",点击作品标题后的"撤评"按钮。

|                                                                                                | - Montained                                     | ■ **·顷于册                                                                                         |                                        |                                                                                                    | 普通月                 | 旷 🔍 👕                                                                                                    |  |  |
|------------------------------------------------------------------------------------------------|-------------------------------------------------|--------------------------------------------------------------------------------------------------|----------------------------------------|----------------------------------------------------------------------------------------------------|---------------------|----------------------------------------------------------------------------------------------------|--|--|
| Real × (                                                                                       | 我的资料 × 🔨                                        | 我要申报 × → 申报记录 × ↓                                                                                |                                        |                                                                                                    |                     |                                                                                                    |  |  |
| ▶ 推介管理 > 明报记录 > 參行详情                                                                           |                                                 |                                                                                                  |                                        |                                                                                                    |                     |                                                                                                    |  |  |
| 推介主题: 靈猊母語 靈猊母/#   第二十届 "唐宫文字规范化论文评比活动"开始,照述戴止: 2024-05-31 09:39:49, 推介结束: 2024-05-31 09:39:49 |                                                 |                                                                                                  |                                        |                                                                                                    |                     | 共有1条数据                                                                                                    |  |  |
| ID                                                                                             | 推合类别                                            | 作品名称                                                                                             | 作者                                     | 编辑                                                                                                    | 推介时间                | 操作                                                                                                    |  |  |
| 491712                                                                                         | 论文                                              | 1010                                                                                             | 1.1.1.1.1.1.1.1.1.1.1.1.1.1.1.1.1.1.1. |                                                                                                    | 2024-02-06 15:40:21 | 撤行平                                                                                                    |  |  |
| **                                                                                             | 総成面 × 人<br>推介管理 > 単<br>推介主题: 服務<br>ID<br>491712 | は加重 > 秋田奈村 - く     和介智理 > 申規记录 > 参拝時      推介主题: 翌我母语 登税中4   多     日      推介実施      491712     応文 | #2020 - 「                              | #44重 × 2005円 × 2005円 × 2005日 × 2005日 × 20050 × 200500 × 20050 × 20050 × 20050 × 20050 × 20050 × 20050 × 20050 × 20050 |                     | 株式車         株式車会社         株式車会社         #################################### |  |  |

## 5. 查看已经报送完的作品

点击"推荐管理"、"申报记录"、"详情",点击作品标题,查看具体作品的显示效果。